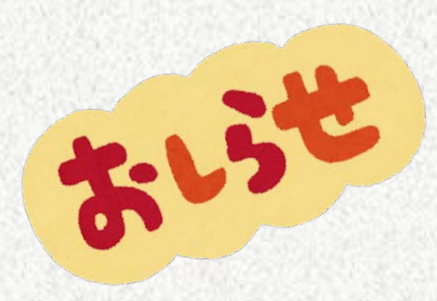

# 汽機車通行證申辦流程

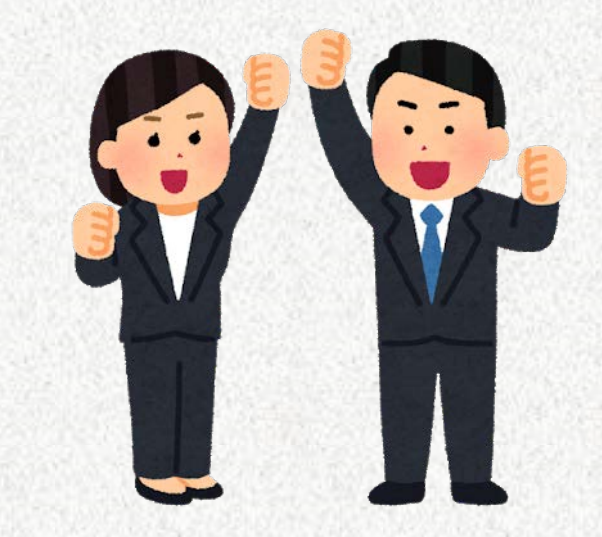

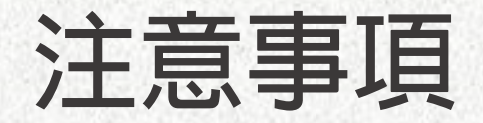

- 1. 僅於汽機車通行證團體申辦時另開放薪資扣款、網路收款平台。
- 2. 費用擬由薪資扣款者,請至事務組網站汽機車通行證申辦系統勾選「同意薪資扣款授權」。
- 本費用由薪資扣款僅於新學年度全校統一換發時適用,由7月份薪資扣款。
- 3. 適用薪資扣款身分:編制内教職員工、校聘人員、行政專案人員。
- 4. 汽車通行證、機車停車證有異動或新申請者,請至事務組網站通行證申辦系統更新資料。
- 5. 車主限定本人、配偶或直系血親者始得申請通行證。
- 6. 111年8月1日以前由單位統一申請,不受理個人申請。
- 7. 第一次申辦者,須由單位承辦人在汽機車通行證申辦系統/教職員資料維護/申請者基本資料維護/新增個人資料, 再至申請資料維護/有效汽機車申請資料維護/新增汽機車資料。
  - 舊有申辦者,可自行至汽機車通行證申辦系統,核對個人汽機車資料,亦可勾選是否同意由薪資扣款授權。
- 8. 單位承辦人如有異動,請至事務組網站/常用表單/校園交通管理業務表格/填寫「汽機車通行證申辦系統單位承辦人 基本資料表」送交事務組維護。
- 若單位内有非人事室控管人員,請先做該人員資料維護,再至非人事控管人員資料主管審核報表,列印報表給單位 主管蓋章,再送至事務組做人事資料有效審核。
- 10.車輛違規未繳清罰款者,依規定本學年停止其申請通行證權利,直至繳清罰款為止。
- 11.申辦時請留e-mail及分機,以利違規未依限繳清罰款時通知使用,以免未收到通知而被停權。

※申辦車證前務必詳閱國立成功大學車輛行駛校區管制辦法及國立成功大學車輛收費管理要點

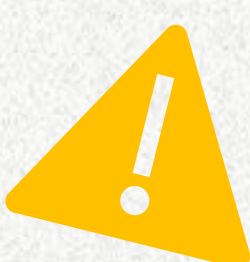

流程時間表 (111年度)

6月7日

6月17日

7月15日

8月1日

請單位承辦人至事務組網站/相關連結/<</li>
 代機車通行證申辦系統,量整、新增申請資料,並維護勾選單位申請人之汽車通行證、機車停車證等費用是否同意由薪資扣款授權(操作步驟及同意薪資扣款授權書如附),去年如有勾選由薪資扣款者,今年自動展延。

· 薪資扣款申辦截止日,請承辦人於停車證申辦系統以值1查詢列印下載檔案,將申請表送事務組審核 ,以利出納組進行薪資扣款作業。

 網路收款平台及現金申辦截止日,請承辦人於停車證申辦系統以值0查詢列印下載檔案,並於檔案上 明確分類後送至事務組,本組收件後將於網路收款平台建立資料(工作時間需1-2日),上傳完成後申辦
 7月12日
 人可自行至平台上選擇繳費方式繳費。平台於14日截止,如未於期間內繳款完成,則一律改為現金。

※不論平台是否有繳費完成,都請告知承辦人,以便承辦人完成後續領證作業。

·依排定時間(星期一至五,上、下午時段)至事務組辦理。經確認薪資扣款及網路收款平台繳費成功者,即可領取通行證。不同意或無法由薪資扣款及網路收款平台繳費者,維持原申辦方式,領取繳費申請表,至出納組繳費,憑繳費收據向事務組核對收據號碼資料無誤,即可領取通行證。

·開放個人申辦,舊年度通行證一律停止使用,請配合辦理。

## 汽車通行證、機車停車證等收費標準

- (1) 汽車通行證(不分平面、地下):新台幣2000元。(每學年)
- (2) 機車停車證(柵欄管制區):新台幣500元。(每學年)
- (3) 大型重型機車(250CC以上):新台幣1000元。(每學年)
- (4) 汽車夜間停車證:新台幣5400元。(每學期)(雲平大樓地下停車場)
- (5)汽車夜間停車證:新台幣2000元。(每學期)(限停都計、修齊、管院、卓群、三系館、照坤儀設、自強、社科大樓、生科大樓、理學大樓等地下停車場等)
- (6) 廠商汽車通行證:新台幣4000元。(每學年)
- (7) 廠商機車停車證:新台幣1000元。(每學年)
- 汽車通行證(含夜間停車證)、機車停車證於八月一日起,每三個月遞減四分之一收費。

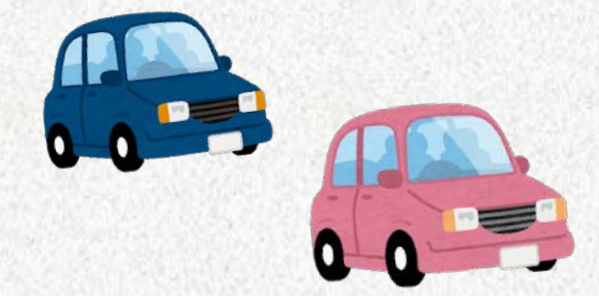

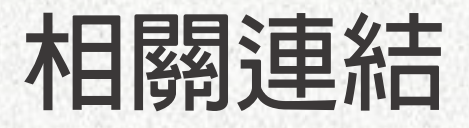

#### 校園交通管理法規:http://serv-oga.ncku.edu.tw/p/412-1057-2466.php?Lang=zh-tw

校園交通管理業務表格:<u>http://serv-oga.ncku.edu.tw/p/412-1057-2514.php?Lang=zh-tw</u>

汽機車通行證申辦系統:<u>http://pm.cc.ncku.edu.tw/cmsys/cms/</u>

成功大學校園停車場位置圖:<u>https://serv-oga.ncku.edu.tw/p/412-1057-27798.php?Lang=zh-tw</u>

出納組網路收款平台網址/繳費者網址:<u>http://cash.ufo.ncku.edu.tw/payment/index.php?c=auth&type=Sign</u>備註:ATM、網路銀行、台銀臨櫃

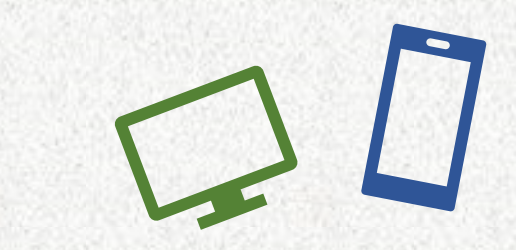

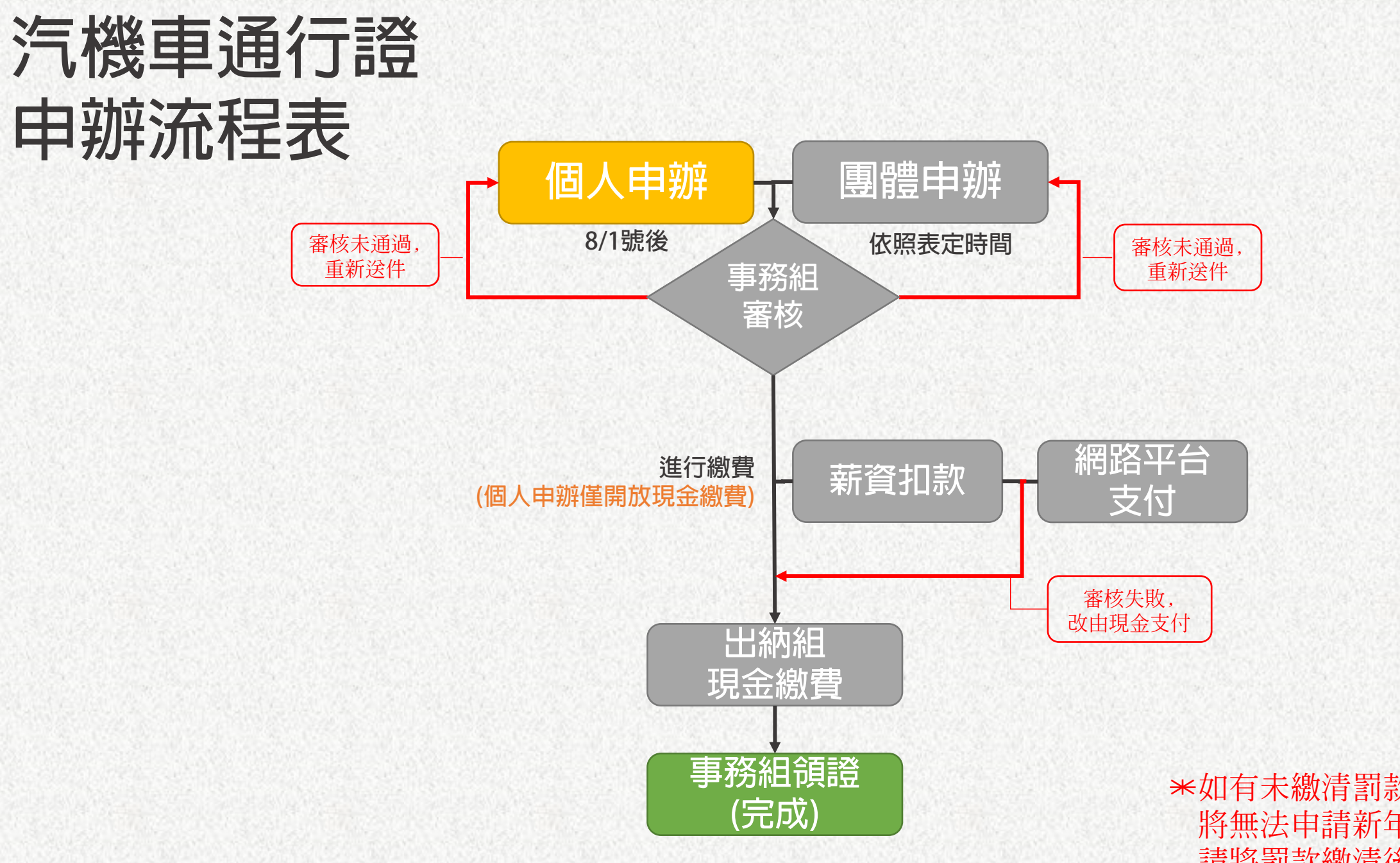

\*如有未繳清罰款者, 將無法申請新年度通行證 請將罰款繳清後再進行辦證

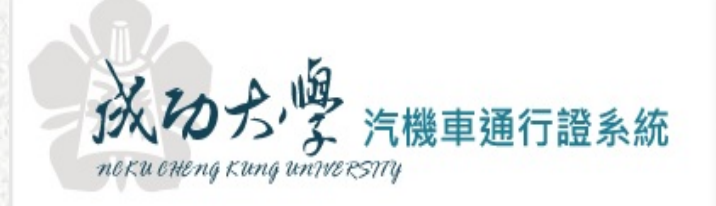

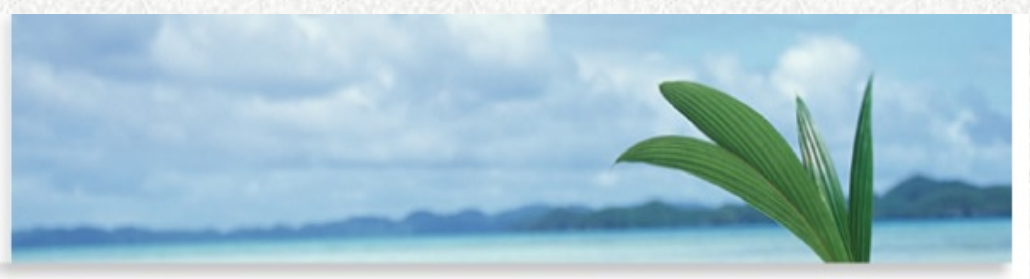

## Step1:系統登入

| 帳號*: | 9501010   |
|------|-----------|
| 密碼*: | •••••     |
| 證碼*: | 請輸入下方之驗證碼 |
|      | D-tenal   |

Step2:列印一份資料做異動調查(車牌 資料異動、薪資扣款 授權…)

※點選教職員汽機車申請資料列印
[欄位]下拉選薪資扣款(0否1是)
[値]輸入0
查詢→列印→印出單位所有申請人資料

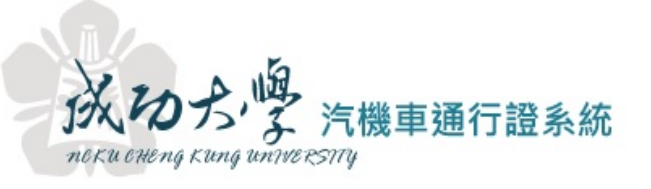

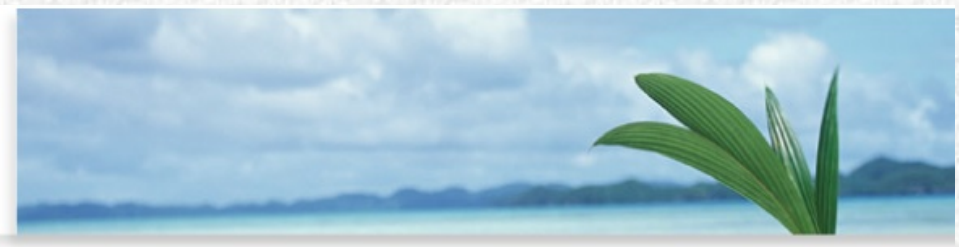

# <u>● 登入</u> <u>● 相關表單下載</u> <u>● 登出</u> B錄者基本資料 申請資料維護 新資扣款授權

| 登           | 錄者基本資料    | 申<br>請<br>資料維護 | i 薪資扣 | 款授權        | 教職員資料維護 | 教職員汽機車申請資料列印 | 1 非人事控管 | 人員資料維護 | 非人事控管人 → |
|-------------|-----------|----------------|-------|------------|---------|--------------|---------|--------|----------|
|             |           |                |       |            |         |              |         |        |          |
| <b>[</b> 料查 | 詢[資料筆數:1  | 筆]             |       |            |         |              |         |        | 8        |
| 查詢該         | <u> </u>  |                |       |            |         |              |         |        |          |
|             |           | 欄位             |       |            |         | 值            |         |        |          |
|             | 🕥 薪資扣款    | (0否1是)         |       | <b>▼</b> 0 |         |              |         |        |          |
| ≥清陽         | 涂所有條件 丨 🝣 | 重讀   🤍 查詢      | 資料筆數: | 1筆         |         |              |         |        |          |
| 行證          | 申請資料      |                |       |            |         |              |         |        |          |
| ③ 列         | 160-      |                |       |            |         |              |         |        |          |
| 學年          | 單位名稱      | 識別證號           | 申請人姓名 | 職稱         | 車牌號碼    | 通行證類別        | 金額      | 薪資扣款   |          |
| 107         |           |                |       | 技工         | TEST4   | 機車地下停車證      | 500     | 否      |          |
|             |           |                |       |            |         |              |         |        |          |

# Step2:列印一份資料做異動調查(車牌 資料異動、薪資扣款 授權…)

※點選教職員汽機車申請資料列印
[欄位]下拉選薪資扣款(0否1是)
[値]輸入0
查詢→列印→印出單位所有申請人資料

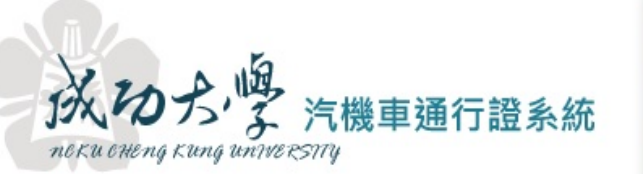

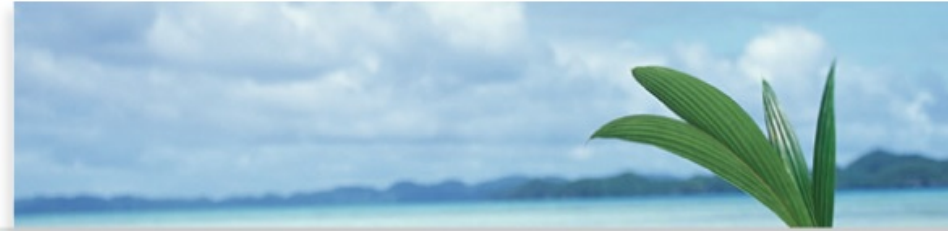

#### 

| + | 登錄者基本資料               | 申請資料維護    | 薪資扣   | 款授權        | 教職員資料維護 | 教職員汽機車申請資料列 | 印 非人事控管 | 人員資料維護 | 非人事控管人 → |
|---|-----------------------|-----------|-------|------------|---------|-------------|---------|--------|----------|
|   |                       |           |       |            | L       |             |         |        |          |
| 資 | 料查詢[資料筆數:1            | 筆]        |       |            |         |             |         |        | ۱        |
| 查 | <u>詞說明</u>            |           |       |            |         |             |         |        |          |
|   |                       | 欄位        |       | 1          |         |             |         |        |          |
| 6 | 🔓 💿 薪資扣款              | (0否1是)    |       | <b>∨</b> 0 |         |             |         |        |          |
| ð | ,清除所有條件 丨 🝣           | 重讀   🤍 查詢 | 資料筆數: | 1筆         |         |             |         |        |          |
| 通 | 行證申 <mark>請資</mark> 料 |           |       |            |         |             |         |        |          |
|   | )列印-                  |           |       |            |         |             |         |        |          |
| 1 | 年 單位名稱                | 識別證號      | 申請人姓名 | 職稱         | 車牌號碼    | 通行證類別       | 金額      | 薪資扣款   |          |
| 1 | 07                    |           |       | 技工         | TEST4   | 機車地下停車證     | 500     | 否      |          |
|   |                       |           |       |            |         |             |         |        |          |

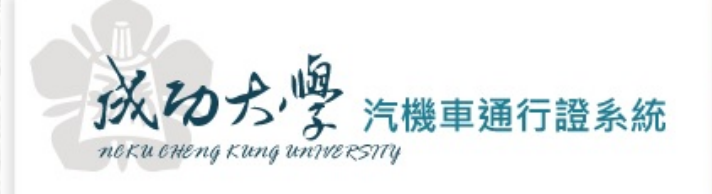

➡相關表單下載

× 登出

P<u> 登入</u>

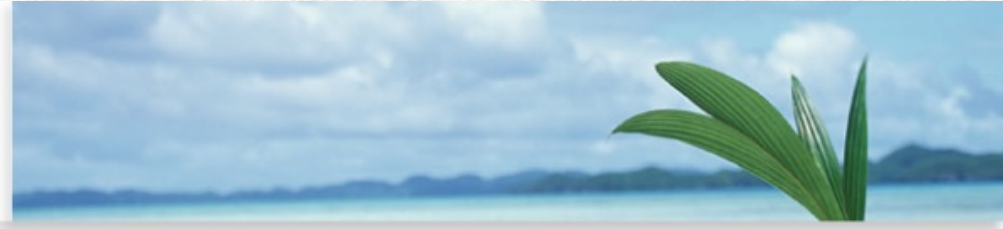

#### Step3:新增異動教 職員工資料維護

| ◆ 豆球百苯半頁 | いたり      | 請資料雜護 | <u>教</u> 職貝貨 | 科雜護  | 新貧扣訊招 | 党催   | (爾貝汀機里甲) | 請資料列印  | 非人爭     | 控管人貝資科  | 雑誌       | 非人爭 |
|----------|----------|-------|--------------|------|-------|------|----------|--------|---------|---------|----------|-----|
| 由詰者基本容料維 | 謎        |       |              |      |       |      |          |        |         |         |          |     |
| TREETIN  | - got    |       |              |      |       |      |          |        |         |         |          |     |
| ③ 新増 📃 🕼 | 多改 丨 🤤 刑 | 除     |              |      |       |      |          |        |         |         | 重        | 讀   |
| 身分證字號    | 員工證號     | 姓名    | 單位           | 職稱   | 申請類別  | 有效申請 | 分機或手機    | e_mail | 異動者     | 異動日期    | 異動時間     |     |
|          | 1        | L     | 副校長室         | 專案工作 | 教職員   | 1    |          | z10703 | 9501010 | 1080514 | 12:52:33 |     |
|          | g        | )     | 原住民族         | 專案工作 | 教職員   | 1    |          |        | 9501010 | 1080514 | 13:14:12 |     |
|          | 1        | L     | 總務處事         | 技工   | 教職員   | 1    | 65700    | z10409 | 9501010 | 1080514 | 13:27:13 |     |
|          |          |       | 總務處事         | 技工   | 教職員   | 1    | 50540    |        | 9501010 | 1070621 | 13:57    |     |
|          |          |       | 總務處事         | 駕駛   | 教職員   | 1    | 50560    |        | 9501010 | 1070621 | 13:57    |     |
|          |          |       | 總務處事         | 駕駛   | 教職員   | 1    | 50556    |        | 9501010 | 1070621 | 13:57    |     |
|          |          |       | 總務處事         | 工友   | 教職員   | 1    | 54971    |        | 9501010 | 1080514 | 13:34:37 |     |
|          |          |       | 總務處事         | 技工   | 教職員   | 1    | 50551    |        | 9501010 | 1080514 | 11:33:02 |     |

※教職員資料維護/新增或刪除

### Step4:新增異動汽機 車資料

#### ※申請資料維護/點選個人維護 其汽機車資料

成功方字、機車通行證系統 NOKU OHENG KUNG UNIVERSITY

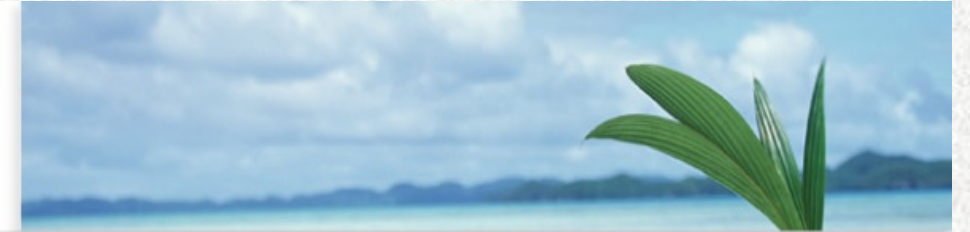

| 🦻 <u>登入</u>         | ★ <u>相關表單</u> | <u> 下載</u> | × <u>聲出</u> |        |           |              |             |          |
|---------------------|---------------|------------|-------------|--------|-----------|--------------|-------------|----------|
| 登錄者基本資              | 料申請資          | 料維護        | 教職員資料維護     | 薪資扣款授權 | 教職員汽機車申請資 | <b>2</b> 料列印 | 非人事控管人員資料維護 | 非人事控管人 → |
| 個人基本資料              |               |            |             |        |           |              |             |          |
| 身分 <mark>證字號</mark> | 員工證號          | 姓名         | 單位          |        | 職稱        | 申請類別         | 有效申請        |          |
|                     |               |            | 副校長室(-      | -)     | 專案工作人員    | 教職員          | 1           |          |
|                     |               |            | 原住民族學       | 生資源中心  | 專案工作人員    | 教職員          | 1           |          |
|                     |               |            | 總務處事務       | 組      | 成大員工      |              | 1           |          |
|                     |               |            | 總務處事務       | 組      | 技工        | 教職員          | 1           |          |
|                     |               |            | 總務處事務       | 組      | 技工        | 教職員          | 1           |          |
|                     |               |            | 總務處事務       | 細      | 駕駛        | 教職員          | 1           |          |
|                     |               |            | 總務處事務       | 細      | 駕駛        | 教職員          | 1           |          |
|                     |               |            | 總務處事務       | 細      | 工友        | 教職員          | 1           |          |
|                     |               |            | 總務處事務       | 組      | 技工        | 教職員          | 1           | ~        |
|                     |               |            | 總務處事務       | 組      | 技工        | 教職員          | 1           |          |

#### 有效汽機車通行證申請資料

| ③ 新堆 | 曽   🎫 修改 | 🔵 刪除 |   |      |    |    |         |      |      | 重請     |
|------|----------|------|---|------|----|----|---------|------|------|--------|
| 學年   | 身分證字號    | 重牌   | _ | 車牌序號 | 廠牌 | 顏色 | 申請通行證類別 | 繳費金額 | 新申請? | 事務組塞核? |
| 107  | E        |      | 2 | 11   | 0  | 0  | 日間汽車通行證 | 2000 | 是    | 是      |
| 107  | E        |      | 1 | 21   | 山葉 | 灰  | 機車地下停車證 | 250  | 是    | 是      |

### Step5:本學年起新增 之選項(薪資扣款授權)

※點選薪資扣款授權欄位/點選同意薪資 扣款人員資料/按修改進入維護是否薪資扣款

成の方。学 汽機車通行證系統 NOKU OHENG KUNG UNWERSTY

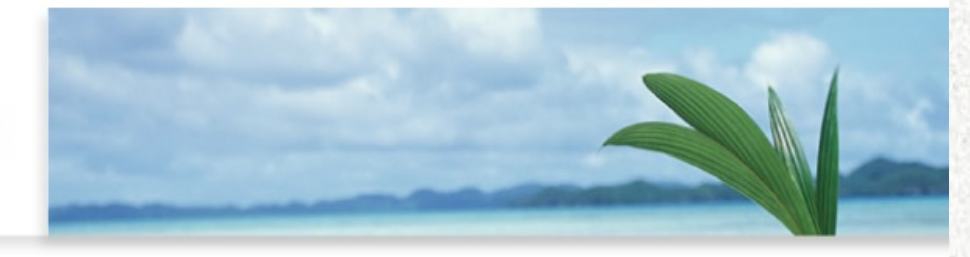

<sup>
</sup>

<sup>
</sup>

<sup>
</sup>

<sup>
</sup>

<sup>
</sup>

<sup>
</sup>

<sup>
</sup>

<sup>
</sup>

<sup>
</sup>

<sup>
</sup>

<sup>
</sup>

<sup>
</sup>

<sup>
</sup>

<sup>
</sup>

<sup>
</sup>

<sup>
</sup>

<sup>
</sup>

<sup>
</sup>

<sup>
</sup>

<sup>
</sup>

<sup>
</sup>

<sup>
</sup>

<sup>
</sup>

<sup>
</sup>

<sup>
</sup>

<sup>
</sup>

<sup>
</sup>

<sup>
</sup>

<sup>
</sup>

<sup>
</sup>

<sup>
</sup>

<sup>
</sup>

<sup>
</sup>

<sup>
</sup>

<sup>
</sup>

<sup>
</sup>

<sup>
</sup>

<sup>
</sup>

<sup>
</sup>

<sup>
</sup>

<sup>
</sup>

<sup>
</sup>

<sup>
</sup>

<sup>
</sup>

<sup>
</sup>

<sup>
</sup>

<sup>
</sup>

<sup>
</sup>

<sup>
</sup>

<sup>
</sup>

<sup>
</sup>

<sup>
</sup>

<sup>
</sup>

<sup>
</sup>

<sup>
</sup>

<sup>
</sup>

<sup>
</sup>

<sup>
</sup>

<sup>
</sup>

<sup>
</sup>

<sup>
</sup>

<sup>
</sup>

<sup>
</sup>

<sup>
</sup>

<sup>
</sup>

<sup>
</sup>

<sup>
</sup>

<sup>
</sup>

<sup>
</sup>

<sup>
</sup>

<sup>
</sup>

<sup>
</sup>

<sup>
</sup>

<sup>
</sup>

<sup>
</sup>

<sup>
</sup>

<sup>
</sup>

<sup>
</sup>

<sup>
</sup>

<sup>
</sup>

<sup>
</sup>

<sup>
</sup>

<sup>
</sup>

<sup>
</sup>

<sup>
</sup>

<sup>
</sup>

<sup>
</sup>

<sup>
</sup>

<sup>
</sup>

<sup>
</sup>

<sup>
</sup>

<sup>
</sup>

<sup>
</sup>

<sup>
</sup>

<sup>
</sup>

<sup>
</sup>

<sup>
</sup>

<sup>
</sup>

<sup>
</sup>

<sup>
</sup>

<sup>
</sup>

<sup>
</sup>

<sup>
</sup>

<sup>
</sup>

<sup>
</sup>

<sup>
</sup>

<sup>
</sup>

<sup>
</sup>

<sup>
</sup>

<sup>
</sup>

<sup>
</sup>

<sup>
</sup>

<sup>
</sup>

<sup>
</sup>

<sup>
</sup>

<sup>
</sup>

<sup>
</sup>

<sup>
</sup>

<sup>
</sup>

<sup>
</sup>

<sup>
</sup>

<sup>
</sup>

<sup>
</sup>

<sup>
</sup>

<sup>
</sup>

<sup>
</sup>

<sup>
</sup>

<sup>
</sup>

<sup>
</sup>

<sup>
</sup>

<sup>
</sup>

<sup>
</sup>

<sup>
</sup>

<sup>
</sup>

<sup>
</sup>

<sup>
</sup>

<sup>
</sup>

<sup>
</sup>

<sup>
</sup>

<sup>
</sup>

<sup>
</sup>

<sup>
</sup>

<sup>
</sup>

<sup>
</sup>

<sup>
</sup>

<sup>
</sup>

<sup>
</sup>

<sup>
</sup>

<sup>
</sup>

<sup>
</sup>

<sup>
</sup>

<sup>
</sup>

<sup>
</sup>

<sup>
</sup>

<sup>
</sup>

<sup>
</sup>

<sup>
</sup>

| + | 登錄者基本資料 | 申請資料維護 | 教職員資料維護 | 薪資扣款授權 | 教職員汽機車申請資料列印 | 非人事控管人員資料維護 | 非人事控管人 → |
|---|---------|--------|---------|--------|--------------|-------------|----------|
|   |         |        |         |        |              |             |          |

#### 「同意薪資扣款授權書」

薪

一、 茲同意所申請汽車通行證及機車停車證之費用,自108學年度起由本人每年之7月薪資所得中代扣繳

二、本人同意上述授權每學年自動展延,如有終止代扣繳之需要,將於公告時限內以書面通知總務處事務組。

| 扣款授權     |      |    |    |    |      |   |      |      |      |      |       |        |      |      |      |
|----------|------|----|----|----|------|---|------|------|------|------|-------|--------|------|------|------|
| 修改   🤤 f | 删除   |    |    |    |      |   |      |      |      |      |       |        |      |      | 重讀   |
| 分證字號     | 員工證號 | 姓名 | 單位 | 職稱 | 職員類別 |   | 薪資扣款 | 申請類別 | 單位承辦 | 有效申請 | 分機或手  | e_mail | 異動者  | 異動日期 | 異動時間 |
|          |      | 南  |    | 專案 | 行政   | 1 | 是    | 教職員  | 9501 | 1    |       | z107   | 9501 | 1080 | 12:5 |
|          |      | 尭  |    | 專案 | 行政   | 1 | 문    | 教職員  | 9501 | 1    |       |        | 9501 | 1080 | 13:1 |
|          |      | 喪  |    | 技工 | 編制內  | 1 | 문    | 教職員  | 9501 | 1    | 65700 | z104   | 9501 | 1080 | 13:2 |
|          |      | Ŧ  |    | 工友 | 編制內  | 1 | 문    | 教職員  | 9501 | 1    | 54971 |        | 9501 | 1080 | 13:3 |
|          |      | 夋  |    | 技工 | 編制內  | 0 | 否    | 教職員  | 9501 | 1    | 50551 |        | 9501 | 1080 | 11:3 |
|          |      | Ż  |    | 技工 | 編制內  | 0 | 否    | 教職員  | 9501 | 1    | 54975 |        | 9501 | 1080 | 11:4 |
|          |      | 明  |    | 專案 | 行政   | 1 | 是    | 教職員  | 9501 | 1    | 50547 |        | 9501 | 1080 | 10:2 |
|          |      |    |    |    |      |   |      |      |      |      |       |        |      |      |      |

#### Step6:選擇薪資扣款 或現金繳款

#### ※薪資扣款授權→是(同意授權) / 存檔 →否(現金繳款) / 存檔

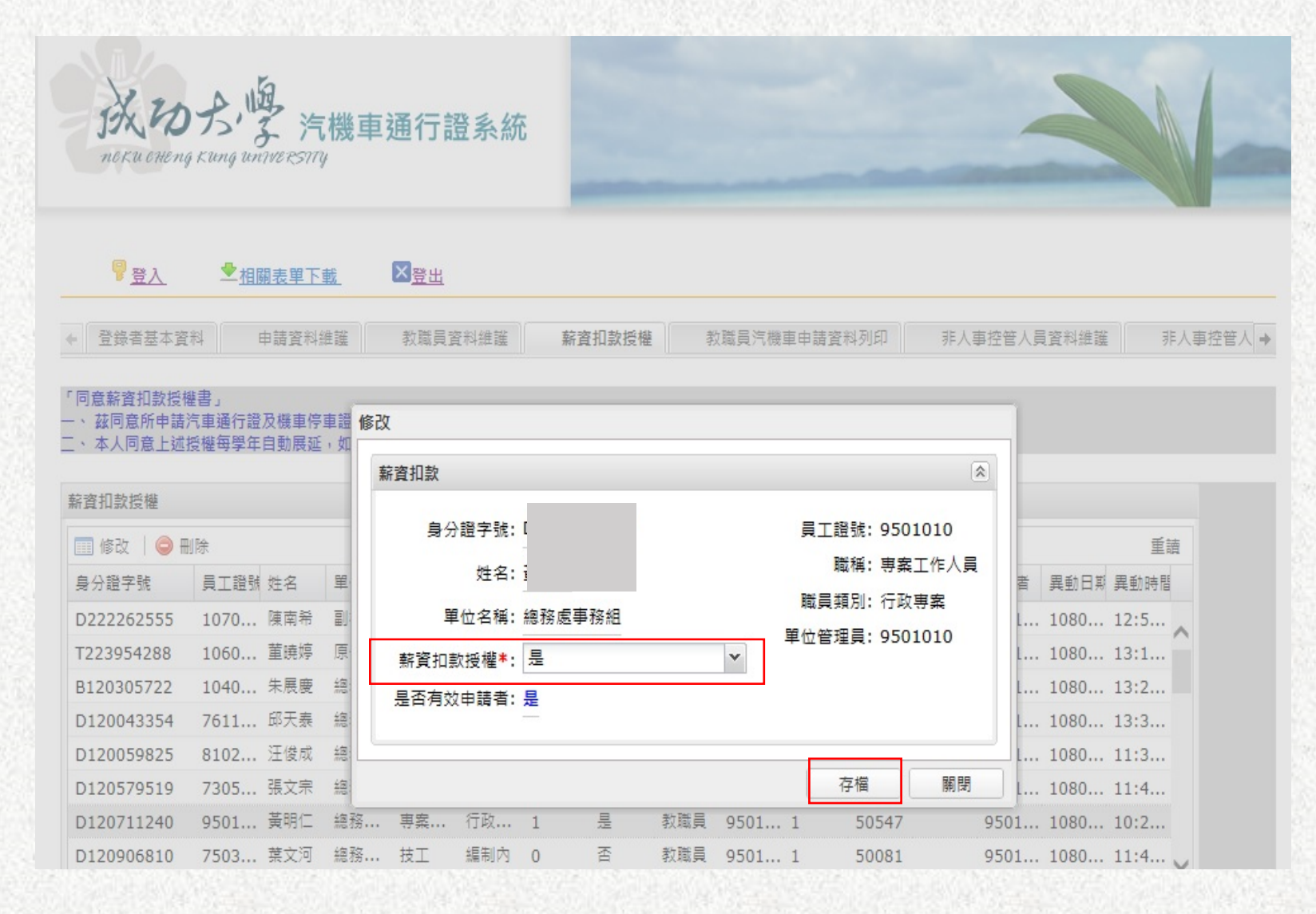

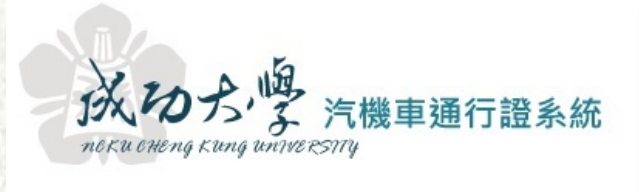

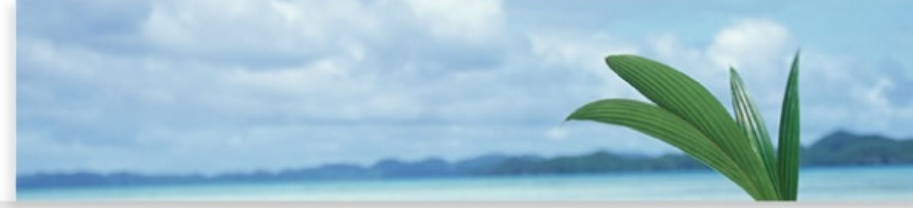

#### Step7:將維護完成之資 料列印出,於6月17日前 送交事務組審核,以利出 納組薪資請款作業。

※點選教職員汽機車申請資料列印
[欄位]下拉選薪資扣款(0否1是)
[値]輸入1查詢→列印→印出薪資扣款資料

#### 7 登入 ☓登出 ➡相關表單下載 登錄者基本資料 申請資料維護 薪資扣款授權 教職員資料維護 教職員汽機車申請資料列印 非人事控管人員資料維護 非人事控管人 → 資料查詢[資料筆數:2筆] \* 查詢說明 值 欄位 〇 〇 薪資扣款(0否1是) × 1 🏷 清除所有條件 丨 卍 重讀 < 査詢 資料筆數:2筆 通行證申請資料 ③列印-學年 単位名種 識別證號 申請人姓名 職稱 重牌號碼 通行證類別 金額 薪資扣款 總務處事務組 技工 78 - RQ 機重地下停重證 500 문 總務處事務組 專案工作人員 18-----8 日間汽車通行證 2000 是 107

## Step1:系統登入

※帳號為身份證字號 密碼為身份證字號後四碼 (相關操作亦可由出納組首頁→ 左側資訊分類清單 →網路收款平台操作手冊了解)

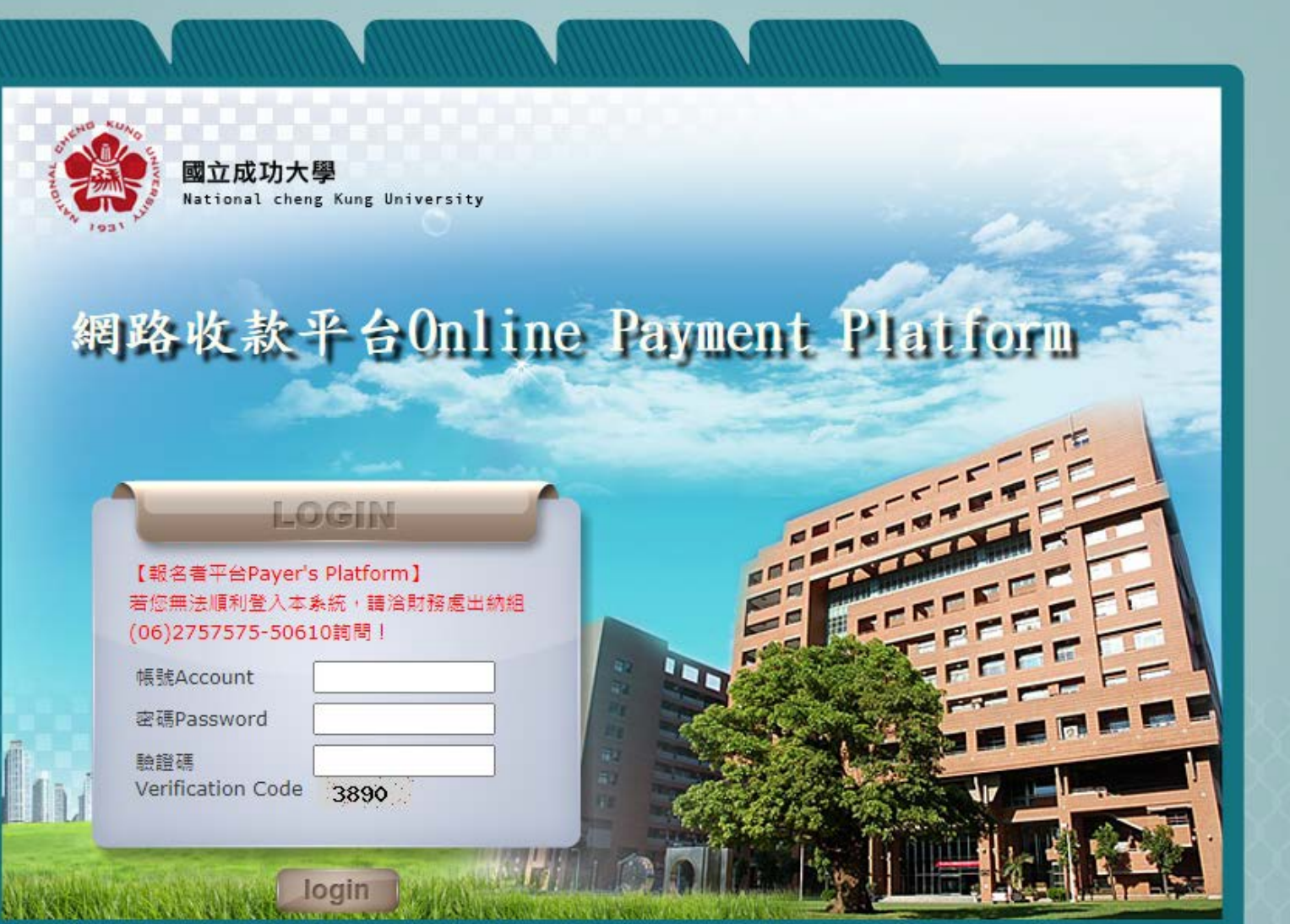

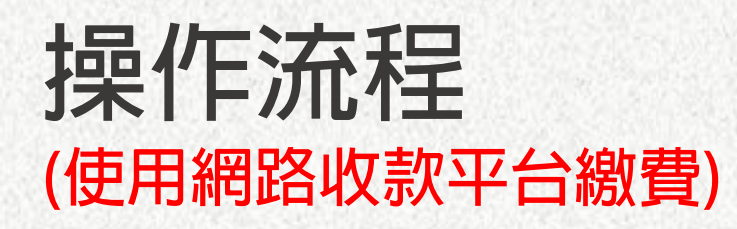

## Step2:繳費單資訊

日期:2021年06月03日

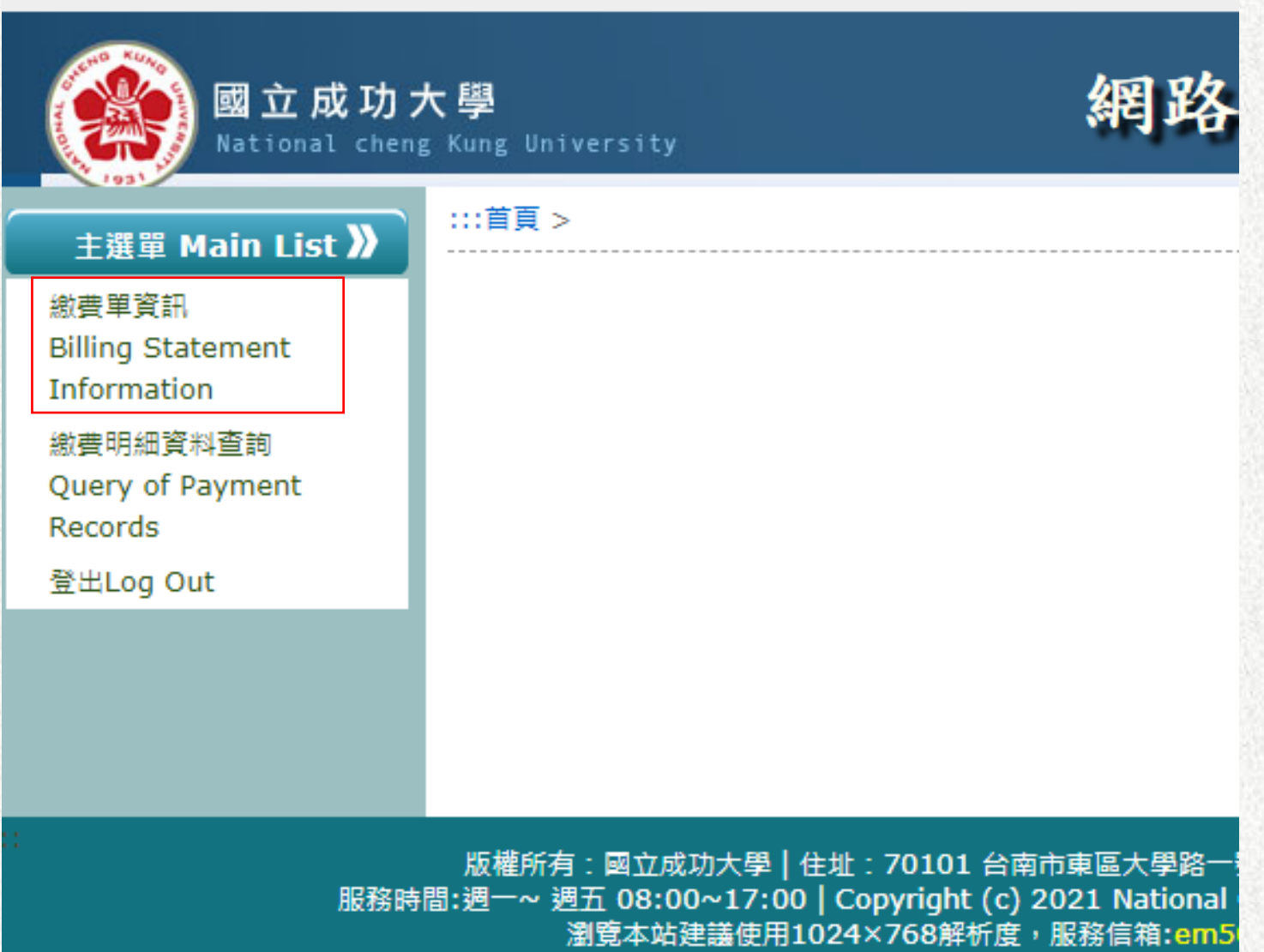

## Step3:選擇繳費方式

| 、學<br>Kung | University               | 網                            | 路收款                           | (平台)                     | Onlin                  | e Paym                      | ent                  |
|------------|--------------------------|------------------------------|-------------------------------|--------------------------|------------------------|-----------------------------|----------------------|
| …首         | 頁 >                      |                              |                               |                          |                        |                             |                      |
|            | 「載ATM繳費單 Billin          | g Statement for ATM          | 下載超商繳費                        | 崔 Billing                | Statement for          | Convenience Sto             | ores                 |
| 1          | 信用卡繳費Credit Card Tra     | nsaction LI                  | NE Pay 修改                     | 牧收據抬頭 Rev                | vise the Receipt       | t Title                     |                      |
|            | 報名編號<br>Registration No. | 收款款別名稱<br>Payment<br>Purpose | 繳款截止日<br>Payment<br>Deadline▼ | 繳款金額<br>Billed<br>Amount | 已繳金額<br>Paid<br>Amount | 承辦單位<br>Responsible<br>Unit | 承辦人姓<br><b>Staff</b> |
| 1          | 11026060000005000        | 02 汽機車通行證                    | 1100714                       | 500                      | 0                      | 總務處事務組                      | 黃明仁                  |

#### ※通行證於網路收款平台繳費僅開放ATM、信用卡、LINEPAY等方式。 ATM須自繳每筆手續費10\$,其餘手續費由業務單位支付。

## Step4: 繳費(ATM)

| 老尼文·46  | Re / 1  | 11 0260600000    | 第一<br>05000002 | ·聯:客戶收執  | 1.04.<br>M |
|---------|---------|------------------|----------------|----------|------------|
| 姓名      |         |                  |                | -        |            |
| 收款款     | ·90     | 汽機車通             | 行證             | 6        |            |
| 收款銀     | 行别 004  | 台灣銀行台南分          | ř              |          |            |
| 繳費帳     | 號       |                  |                | 76       |            |
| 繳費金     | 額       | 新台幣伍有<br>NT\$50  | 5元整<br>0       | フミ       |            |
| 繳費截     | 止日期     | 110年07月          | 148            |          |            |
|         |         |                  | <u></u>        |          |            |
|         |         |                  | 第二             | :聯:代收單位[ | 留存則        |
| 姓名 🥖    |         |                  | 代收單            | 位收訖章     |            |
| 收款款別    | 人汽      | 機車通行證            |                | 2        |            |
| 繳費帳號    |         |                  |                | 67.      |            |
| 繳費金額    | 新台      | 幣伍佰元整<br>NT\$500 | 57             |          |            |
| 證欄      |         |                  |                |          |            |
| Ŧ       | 記帳      | 會計               | 主管             |          |            |
| •代號:G6: | 101 代收费 | [5]:138138       |                |          |            |

2. 至全國各行岸自動量員機 ATM 時代, 朝人行前監選: 台灣銀行代號 動入利利時時號: 3813431195053740、朝人会額: NT\$500。 3. 使用網路 ATM 機費。

(4)各種融資力式区金融機構作業不同・入庫之工作天教如下 連種議款:1個音樂日、ATM:1個音樂日(超過3:30為次音乗日)

----

## Step4:繳費(信用卡)

#### 信用卡繳費

信用卡刷卡 Pay by Credit Card 繳費帳號Payment Account : 收款款別 Payment Purpose : 汽機車通行證 收款單位 Beneficiary : 總務處事務組 身份證字號 ID No./Passport NO. : 姓名 Payer's Name : 收據抬頭 Receipt Title : 金額Amount : NT\$500元 報名編號Registration No. : 1102606000005000002 繳費帳號Payment Account : 3813431195053740 繳費截止日Payment Deadline : 1100714

付款Confirm 取消Cancel

信用卡繳費勿使用chrome瀏覽器,請使用其他瀏覽器付款

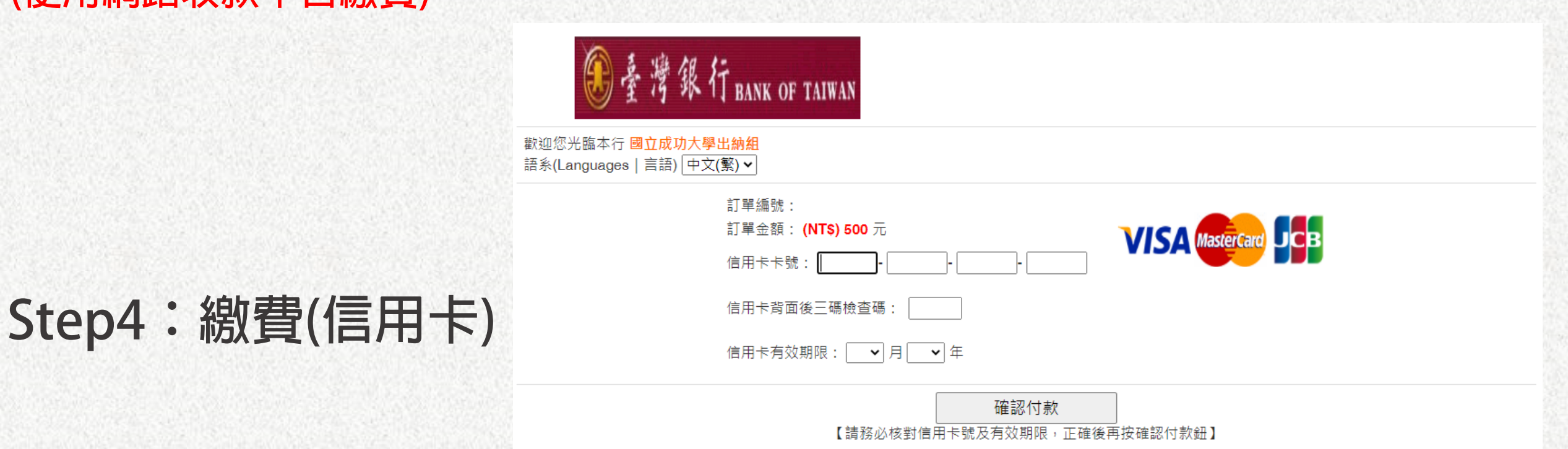

#### ※ 交易安全聲明 ※

本網頁是全球安全認證網站,您可點選瀏覽器的金鑰符號 
 [1] 以確認安全憑證的詳細資料,或是點選下圖安全標章以確認本網站的安全性。為了讓您享有安全、隱密的購物環境,免除在網路購物時信用卡被盜刷的疑慮,本網頁引進了全球最先進、金融機構及銀行專用的 SSL128 位元傳輸 安全保護機制 - 台灣網路認證公司的安全電子交易認證SSL (Secure Socket Layer 通訊協定)傳輸加密機制,以保障每位網友機密資料的安全傳送。我們的目標就是提供您一個安全又穩定的線上消費環境,同時保證 您的每一筆交易都是100%的安全。

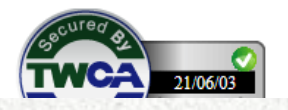

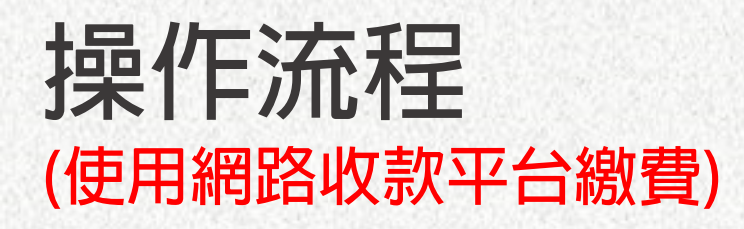

#### Step5:請將繳費證明 提供給單位承辦人

| 國立成功;<br>National chen;                   | 大學<br>g Kung | g University                |                              |              | 網                        | 網路收款平台Online Paymen        |              |                           |                       |                         |                         |  |  |
|-------------------------------------------|--------------|-----------------------------|------------------------------|--------------|--------------------------|----------------------------|--------------|---------------------------|-----------------------|-------------------------|-------------------------|--|--|
| 主選單 Main List 》                           | :::1         | 頁 >                         |                              |              |                          |                            |              |                           |                       |                         |                         |  |  |
| 繳費單資訊<br>Billing Statement<br>Information |              | -請選填查詢項目-                   | 🗸                            | ][相等(=)      | ► 請先                     | 挑選查詢項目                     |              | 查詢 清照                     | 余<br>(1)              |                         |                         |  |  |
| 繳費明細資料查詢<br>Query of Payment<br>Passerda  |              | 下載繳費證明書P                    | ayme                         | nt Proof I   | Download                 |                            | 1            |                           | I                     |                         |                         |  |  |
| 登出Log Out                                 |              | 報名序號<br>Registration<br>No. | 登入<br>帳號<br>Log<br>In<br>No. | 繳款者<br>Payer | 事由<br>Payment<br>Purpose | 繳款帳號<br>Payment<br>Account | 金額<br>Amount | 付款別<br>Payment<br>Channel | 信用卡<br>Credit<br>card | 繳費日期<br>Payment<br>Date | 繳費時間<br>Payment<br>Time |  |  |
|                                           |              |                             |                              |              |                          |                            |              |                           |                       |                         |                         |  |  |

※使用網路收款平台繳費者,繳費後請透過繳費明細資料查詢 提供單位承辦人確認完成繳費動作,以便承辦人後續領證作業。 附件

#### 臺南市政府環境保護局 機車定檢簡訊通知推廣宣導

為服務本市機車車主,提醒機車出廠滿5年應每年接受排氣定期檢驗, 本局推出「機車定檢簡訊通知系統」,只需登錄手機號碼及車牌,即可於應 定檢月份前收到簡訊通知,一支手機號碼可申請5輛車號,一輛車號只能 申請於1支手機號碼,請多加利用!

協請 貴校協助向教職員及在校學生宣導,以免受罰。宣導相關方式建 議如下:

- 一、請於教職員及學生申請機車通行證時,建議於填寫的資料表單中,增 加簡訊通知意願調查說明,由車主勾選是否意願加入環保局簡訊通知 服務,並將同意者資料依附件格式填妥後回傳本局,範例如下:
  - □本人願提供通訊資料,接受環保局機車定檢簡訊通知 (註: 簡訊通知僅需提供設籍本市之車輛車牌號碼及車主手機號碼即可,環保 局將依同意加入簡訊通知之車主進行定檢提醒訊息發布。)
- 二、協請 貴校透過教職員與學生資訊系統寄發「臺南市機車定檢簡訊通知 系統」(<u>https://web2.envimac.com.tw/dsms/RegData</u>)網址與 QR code,提 供設籍臺南市車輛即時申請之便利性。
- 三、協請 貴校利用學生交安宣導課程或其他宣導作業時,向學生說明出 廠滿5年以上機車,依規定每年需實施排氣定檢合格,逾期未檢將可 處新台幣500~3,000 元罰鍰,最重可註銷牌照。
- 四、 定檢簡訊通知系統介面 QR code 掃描檔如下圖,協請 貴校多加宣導 及利用。

環保局定檢簡訊通知系統

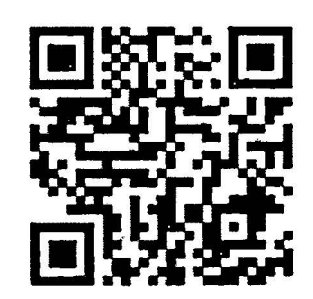

# THANK YOU !